## Web of science 数据平台访问指南

在非校园 IP 范围内打开浏览器(请使用**火狐或谷歌**浏览器),输入
<u>www.webofknowledge.com</u> 或 <u>www.webofscience.com</u>,在机构登录
下,选择机构 CHINA CERNET Federation,点击转到机构按钮。

| Welcome!                                          |              |                                                               |         |                                                              |  |  |
|---------------------------------------------------|--------------|---------------------------------------------------------------|---------|--------------------------------------------------------------|--|--|
| Sign in to continue with Web of Science           |              |                                                               |         |                                                              |  |  |
| 登录 注册                                             | Regie        | Pegister for your EPEE Web of Science profile                 |         |                                                              |  |  |
|                                                   | Regi         |                                                               | eb of 3 | cience prome                                                 |  |  |
| 电子邮件地址                                            | Claim yo     | Claim your place in the world's most trusted citation network |         |                                                              |  |  |
|                                                   |              |                                                               |         |                                                              |  |  |
| 263                                               | <u> </u>     | 0.4                                                           |         | I had a start of a start of the second                       |  |  |
| 忘记密码? 若                                           | <del>,</del> | Showcase your work in a                                       |         | Put citations in context with a                              |  |  |
|                                                   |              | trusted database of more than<br>15 million researchers       |         | profile that shows you are more than just a number           |  |  |
| 成者使用以下方式登录 👔 🕞 🕞 📴                                |              |                                                               |         |                                                              |  |  |
| laving trouble using ORCID to sign in? Click here |              | Get credit                                                    |         | Save time                                                    |  |  |
| 0.16.78 - 7                                       |              | Track your contributions to<br>demonstrate your expertise     |         | Manage one profile that syncs<br>with ORCID, giving you more |  |  |
|                                                   |              | throughout your career                                        |         | visibility with less effort.                                 |  |  |
|                                                   |              |                                                               |         |                                                              |  |  |
| CHINA CERNET Federation                           | -            |                                                               |         |                                                              |  |  |

2. 进入教育网联邦认证与资源共享基础设施页面,在学校列表找到沈

阳航空航天大学(Shenyang Aerospace University),点击登录。

| ARSI 教育网联邦认证与资源共享基础设力<br>CERNET Authentication and Resource Sharing Infrastructu                                   | 美于CARSI                                                                                                    | 新闻公告                                                                                                    | 应用资源                                                        | 会员单位  | CARSI文档 | 加入CARSI | 联系我们 | 图用户登录 | Э |
|----------------------------------------------------------------------------------------------------|----------------------------------------------------------------------------------------------------|----------------------------------------------------------------------------------------------------|-------------------------------------------------------------|-------|---------|---------|------|-------|---|
|                                                                                                    |                                                                                                    |                                                                                                    | 月                                                           | 月户登录  |         |         |      |       |   |
| 沈阳航空航天大学                                                                                                    | 호 ( Shenyang Ae                                                                                                    | rospace Uni                                                                                                    | versity )                                                   |       |         |         | ×    | 登录    |   |
| □ 记住我的选择<br>全部 ▲ B C D F                                                                                           | GHJKLN                                                                                                    | 1 N P Q S                                                                                                    | т w х ү                                                     | Z     |         |         |      |       | ₿ |
| 阿坝师范学院(Aba<br>安徽财经大学(Ant<br>安徽城市管理职业学院)<br>安徽太学(Antui L<br>安徽工程大学(Antui L<br>安徽工程大学(Ant<br>安徽国际商务职业学<br>安徽建筑大学(Ant | Teachers University<br>ui University of Fin.<br>Anhui Finance And<br>院 ( Anhui Vocation<br>niversity )<br>ui Polytechnic Univ<br>ui University of Tec<br>院 ( Anhui Institute<br>IUI JIANZHU UNIVI | ( )<br>ance and Econu<br>Trade Vocatio<br>nal College of (<br>ersity )<br>hnology )<br>Of Internation<br>ERSITY ) | onics )<br>nal College )<br>City Manageme<br>nal Business ) | ent ) |         |         |      |       |   |

3. 进入我校的统一身份认证登录界面,用企业微信扫一扫出现的二维

码。

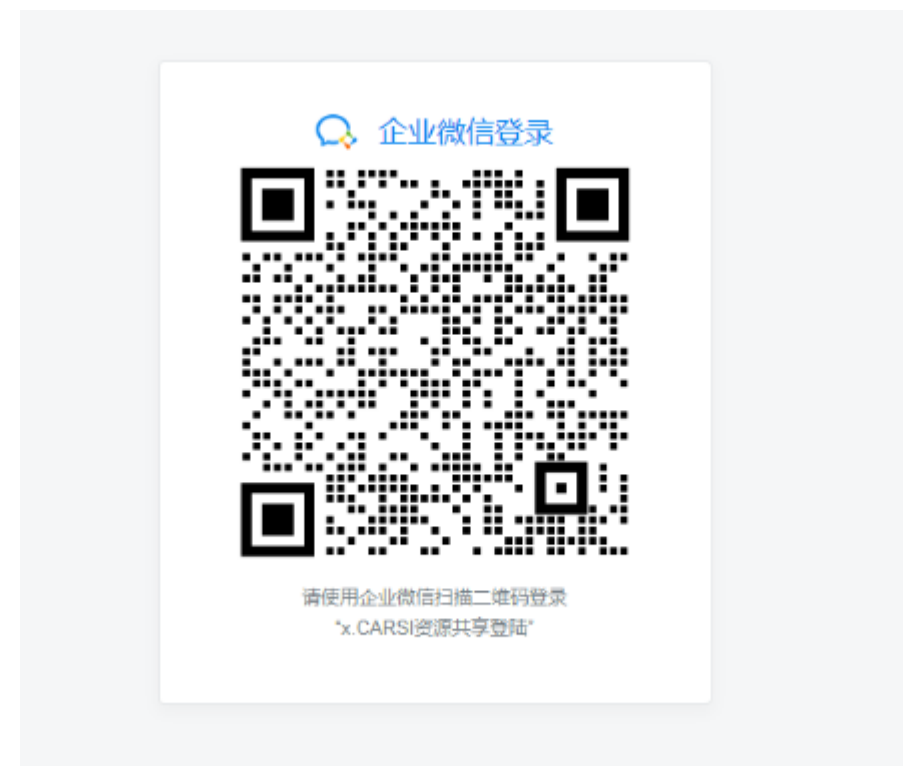

4. 验证成功后就进入 Web of Science。

| Our Identity Provider                                               |               |
|---------------------------------------------------------------------|---------------|
| (replace this placeholder with your<br>organizational logo / label) |               |
| "清替换成本校的用户身份认证和隐私声明"                                                |               |
| 拒绝                                                                  | ☑ 我同意此使用条款 提交 |

| ← C @ ht            | tps://www.webofscience.com/wos/woscc/basic-search            | ő A           | 🕆 🖬 G 🕼 | @ % @ |
|---------------------|--------------------------------------------------------------|---------------|---------|-------|
| Clarivate           |                                                              |               | 简体中文 ~  | Ⅲ产品   |
| Web of Science      | "····································                        |               | 登录 ~    | 註册    |
| >I<br><sup>朱仲</sup> |                                                              |               |         |       |
|                     | 文献                                                           | 研究人员          |         |       |
| 9                   | 选择数据库: Web of Science <b>核心合集 &gt;</b> 引文索引: All <b>&gt;</b> |               |         |       |
| ⊖ <                 | 文献 被引参考文献 化学结构                                               |               |         |       |
|                     | 「所有字段 ★ 」 示例: liver disease                                  | e india singh |         |       |
|                     | + 添加行 + 添加日期范围 高级检索                                          |               | × 清除 检察 |       |
|                     |                                                              |               |         |       |

附录:

如果您访问遇到问题,请联系科睿唯安技术支持:

联系电话: 400 8424 896

邮箱邮箱: ts.support.china@clarivate.com

科睿唯安需要以下信息来排查访问问题,请您联系他们之前准备好以

- 下信息,以便他们排查:
- 1. 我校名称
- 2. 登录失败截图
- 3. 您的联系信息(电话、邮件地址)